## **SAGE** journals

## **Society Member Journal Access Activation on SAGE Journals**

To activate your society member journal access, you will need to be signed in with a personal *My Profile* account on SAGE Journals. Please follow these steps to sign in or register for the first time:

- <u>Returning users:</u> sign in at <u>https://journals.sagepub.com/action/showPreferences</u>
- <u>New users</u>: register for the first time at <u>https://journals.sagepub.com/action/registration</u>

## **Option 1**

Once registration is complete and you are signed in, visit the *Society Member Access* area of your *My Profile* at <a href="https://journals.sagepub.com/action/showPreferences?menuTab=society">https://journals.sagepub.com/action/showPreferences?menuTab=society</a>.

Complete the required fields, including selecting your society or association name from the drop-down list and entering your membership number. Click the *Activate* button once complete as shown here:

| My Account            | Society Member Acc                                                        | cess |  |
|-----------------------|---------------------------------------------------------------------------|------|--|
| Personal Details      | Please select your society:*                                              |      |  |
|                       | Select society                                                            | ~    |  |
| My Content            | Please enter your membership number*: *                                   |      |  |
| Society Member Access |                                                                           |      |  |
| Claim My Free Access  | Activate                                                                  |      |  |
| My Alerts             | * If you do not know your membership number, please contact your society. |      |  |

## **Option 2**

Once registration is complete and you are signed in, click on the *My Profile* icon in the top right corner of the page as shown here:

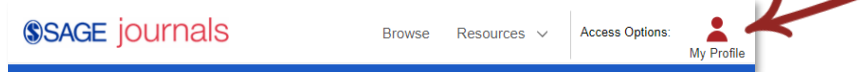

Next, the *Access Options* pop-up box will appear—here you will click on *Activate my Society Account* button within the Society area as shown at right:

Follow the steps on the page and you will be taken to the *Society Member Access* area of your *My Profile.* 

Complete the required fields, including selecting your society or association name from the drop-down list and entering your membership number. Click the *Activate* button once complete.

| 🏝 My Profile                                               | Institution                                                                                       | 🕮 Society                                                                                                    |
|------------------------------------------------------------|---------------------------------------------------------------------------------------------------|----------------------------------------------------------------------------------------------------|
| i am signed in as:                                         | l am signed in via:                                                                               | If you have access to journal via a society or associations, read the instructions below                                                                                                    |
|                                                            |                                                                                                   | Access to society journal content varies across our<br>litles.                                                                                                    |
|                                                            |                                                                                                   | If you have access to a journal via a society or<br>association membership, please browse to your society<br>journal, select an article to view, and follow the<br>instructions in this bax. |
| View My Account                                            | _                                                                                                 | Contact us if you experience any difficulty logging in.                                                                                                    |
| Logout                                                     | Sign in via: Shibboieth<br>Sign in via: Open Athens                                               | Some society journals require you to create a personal<br>gie, then activate your society account                                                                                            |
|                                                            | Research off-cempus without wornying about<br>access issues. Find out about Lean Literary<br>here | Activation my concerns account                                                                                                    |
| With my free profile I can:                                | With institutional access I can:                                                                  | With society access I can:                                                                                                    |
| Set up favourite journals and register for email<br>alerts | <ul> <li>View or download all content the institution has<br/>subscribed to.</li> </ul>           | View or download all the content the society has     access to.                                                                                                    |
| List saved searches     Edit account details               |                                                                                                   |                                                                                                    |
| Activate personal subscriptions and access     content     |                                                                                                   |                                                                                                    |